## MISC入门之图片隐写(2)

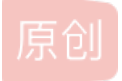

 laugholty
 ● ± 2020-08-12 18:04:03 发布
 ● 413 ℃ 收藏 3

 版权声明:本文为博主原创文章,遵循
 ○ ± 413 ℃ 收藏 3

 本文链接:
 https://blog.csdn.net/weixin\_45986910/article/details/107956521

 版权

## CTF小白入门MISC之图片隐写(2)

## 以下题目选自XCTF

1.glance-50

下载附件得到gif动图,用stegsolve观察可以发现一共201张图片需要拼在一起。果断选择https://tu.sioe.cn/gj/fenjie/

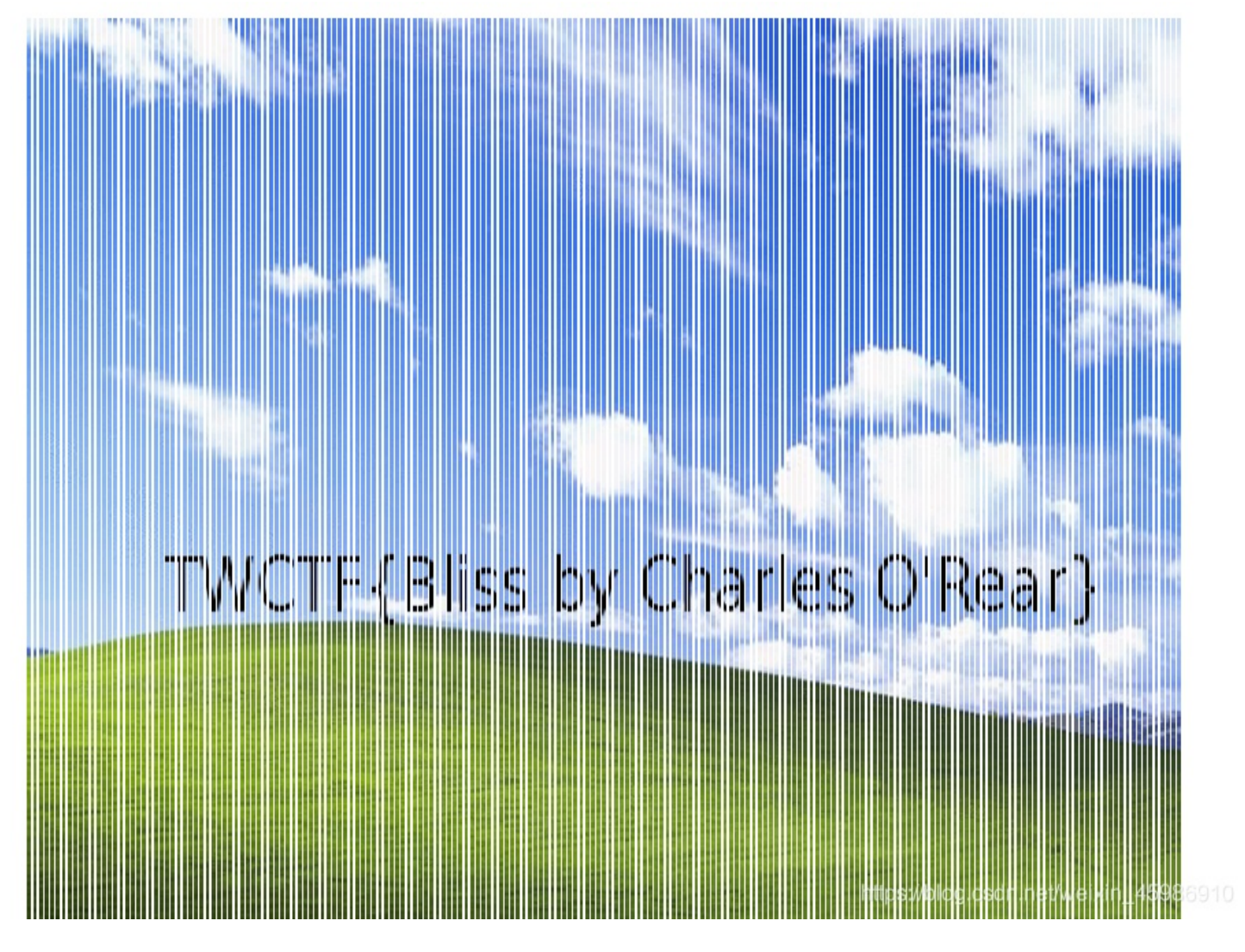

或者使用python的 PIL库先将其分割,再合成。再或者可以用centOS上面的Imagemagick。都比较麻烦不如直接在线分割。 2.Erik-Baleog-and-Olaf

下载解压得到附件,winhex发现是png图片查看各种色道,从中间可以发现一个二维码。(各种修改还是没解出来,找了不少wp 还是让我修改,果断放弃)

从010edior上搜索PNG发现最后一行还有一个网址。下载图片,通过大佬python代码

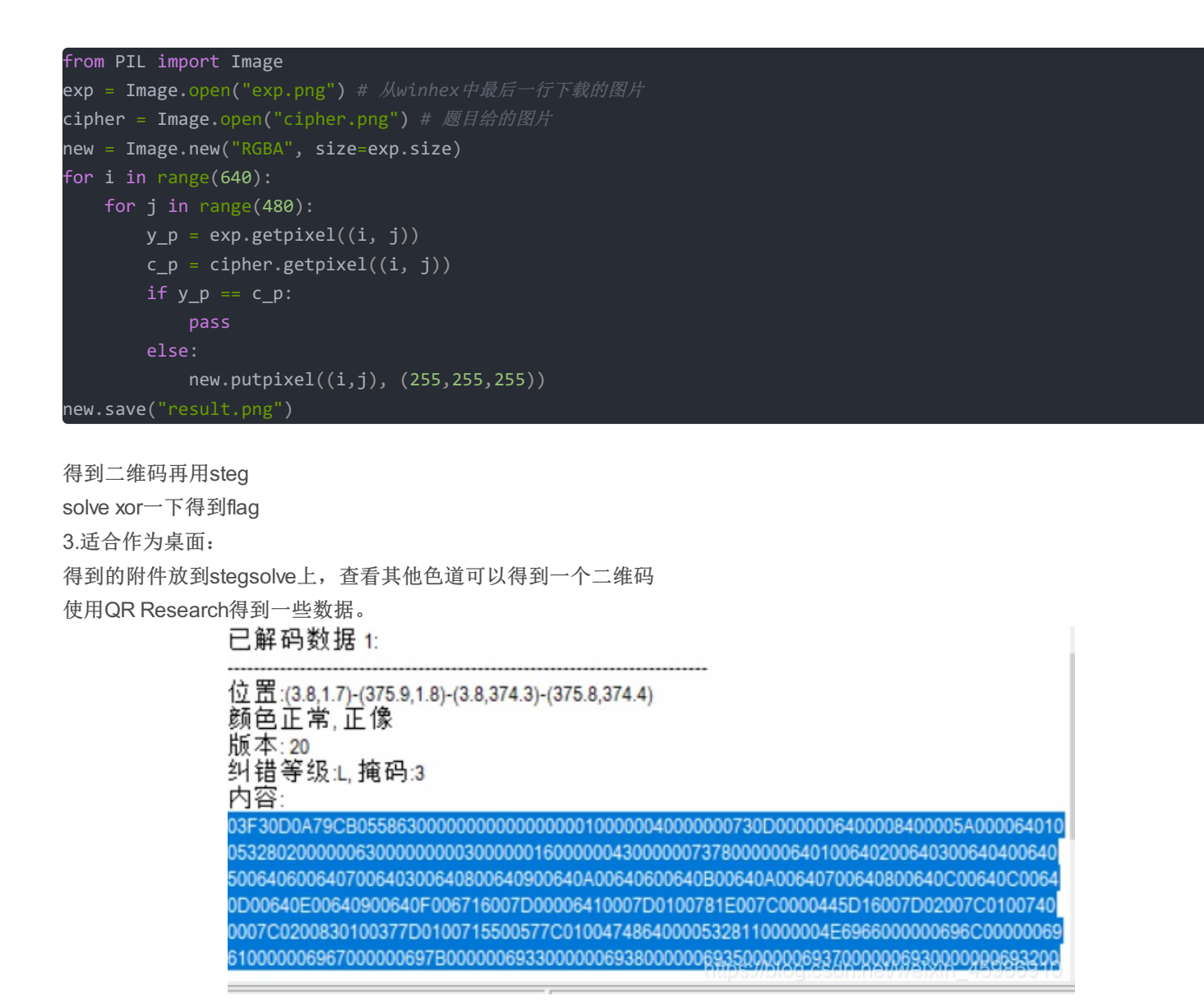

03F330是PYC的数据头,用在线反编译或者uncomple6逆向到py文件。稍微修改运行。即可得到flag 4.what is this

.tar的两个图片,用stegsolve结合得到flag

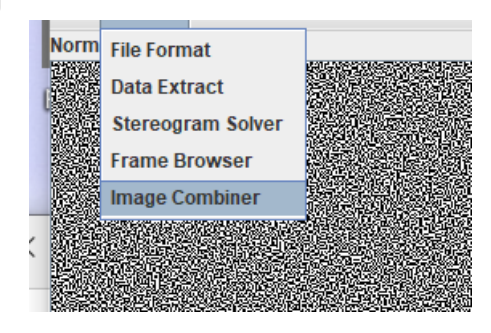